# **Employee Self Service (for business owner/payroll admin)**

Your employees are sent an email to activate their Employee Self Service (ESS) account when your business is set up in our software or when the new hire is entered. Inevitably, someone will forget to activate their account during the 72 hours the link is active, or they will forget their login information and need ESS to be re-activated. You can resend the link yourself. **Do not have your employees email or call PayPlus. For security and privacy reasons, we do not communicate directly with the employees of our clients.** 

#### Resend activation email to a single employee

1. On the **Employee Management** menu, select **Employee Maintenance** and then **General**.

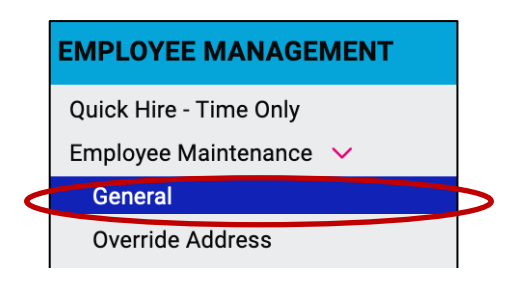

2. Select the employee and click Reset ESS Login.

| General isolved University V Help |                       |                        |            |                          |                            |  |  |  |  |
|-----------------------------------|-----------------------|------------------------|------------|--------------------------|----------------------------|--|--|--|--|
| Save 🛞 Cancel Term                | inate Reset ESS Login |                        |            |                          |                            |  |  |  |  |
| Employee Name                     |                       | Employment Information | on         | Self-Service Information |                            |  |  |  |  |
| * First Name:                     | Joshua 🔤              | * Status:              | Active ~   | Self-Service Email:      | @gmail.com                 |  |  |  |  |
| Preferred Name:                   |                       | * Hire Date:           | 10/19/1998 |                          | Enable Self-Service Access |  |  |  |  |

Resend activation email when employee's email was changed or was entered incorrectly

1. On the **Employee Management** menu, select **Employee Maintenance** and then **General**.

|   | EMPLOYEE MANAGEMENT       |  |
|---|---------------------------|--|
|   | Quick Hire - Time Only    |  |
|   | Employee Maintenance \vee |  |
| < | General                   |  |
|   | Override Address          |  |

2. Select the employee. Uncheck the Enable Self-Service Access box and click Save.

| General          |                       |                          |                     |             |                          | isolved University                        |
|------------------|-----------------------|--------------------------|---------------------|-------------|--------------------------|-------------------------------------------|
| Employee Name    | inate Reset ESS Login | Employment Informati     | on                  |             | Self-Service Information | on                                        |
| * First Name:    | Ethan                 | * Status:                | Active              | ~           | Self-Service Email:      | test1@americaonshore.com                  |
| Preferred Name:  |                       | * Hire Date:             | 8/17/1998           |             |                          | Enable Self-Service Access                |
| Middle Name:     |                       | Adjusted Service Date:   |                     |             |                          | If amail address is not constitute active |
| * Last Name:     | Doe                   | * Employee Number:       | 0009                |             |                          | the EE will not receive the activation    |
| Prefix:          |                       | Timeclock ID:            |                     |             |                          | link.                                     |
| Suffix:          |                       |                          | Include In Next New | Hire Report |                          | Self-Service Account Locked               |
|                  |                       |                          | -                   |             |                          | Uncheck and save to unlock account.       |
| Employee Address |                       | Current Status (as of to | oday) 🚯             |             | Last Login Date:         | 12/13/2011 12:38:39 PM                    |
| Address:         | 119 Main Street       | Status:                  | Active              |             |                          | User Activity Report                      |

- 3. Check the box again and enter the new or corrected email address.
- 4. Click **Save** and the activation email will be sent to the employee.

### If your employee is having trouble with employee self service:

- 1. Make sure they are logging into **payplus.myisolved.com** and not simply isolved.com.
- 2. If they didn't receive the link, have them check their spam folder for a message from payplus@myisolved.com.
- 3. Send them the link to this video: <u>https://learning.myisolved.com/library/quick-help-videos/viewing-your-pay-history-or-w2</u>
- 4. Refer to the ESS troubleshooting document: https://learning.myisolved.com/library/articles/4115

## If your employee is locked out of their employee self service account:

After 3 unsuccessful login attempts, the employee will be locked out of their account. The system will reset after 10 minutes and their access will be restored. You can also unlock their account:

- 1. On the **Employee Management** menu, select **Employee Maintenance** and then **General**.
- 2. Select the employee. Click **Unlock account** and then click **Save**.

| < | 1 of                              | 1         | >         | ≔                | Q      | Joshua Abernathy<br>Employee #: 0003 Status: Active | Pay Group: <b>Semi</b><br>Hire Date: <b>10/19/1998</b>      | Salary <b>2244.00</b><br>Work Location: LITTLETON, I | ма  | Department: 100 - Sales | Client: 1000 - Acme Corporation<br>Company: Acme Corporation (Active)                                                       |
|---|-----------------------------------|-----------|-----------|------------------|--------|-----------------------------------------------------|-------------------------------------------------------------|------------------------------------------------------|-----|-------------------------|----------------------------------------------------------------------------------------------------|
| G | General isolved University V Heip |           |           |                  |        |                                                     |                                                             |                                                      |     |                         |                                                                                                    |
|   | Employ                            | ee N      | ame       | 2                |        |                                                     | Employment Information                                      | on                                                   |     | Self-Service Informatio | n                                                                                                    |
|   |                                   | *<br>Pref | First     | : Name<br>I Name | : Josi | hua                                                 | * Status:<br>* Hire Date:                                   | Active<br>10/19/1998                                 | ~   | Self-Service Email:     | gmail.com                                                                                                    |
|   |                                   | M<br>*    | iddle     | Name             |        | roathy                                              | Adjusted Service Date:                                      | 0003                                                 |     |                         | If email address is not currently active<br>the email address will be blocked and<br>the FF will not receive the activation |
|   |                                   |           | Luo       | Prefix           |        |                                                     | Timeclock ID:                                               |                                                      |     | $\sim$                  | Self-Service Account Locked                                                                                                 |
|   |                                   |           |           | Suffix           |        |                                                     |                                                             | Include In Next New Hire Rep                         | ort |                         | Uncheck and over to amoun account.                                                                                          |
|   | Employ                            | ee A      | ddre<br>A | ddress           | : 113  | Main Street                                         | Current Status (as of to<br>Status:<br>Employment Category: | oday) 🚯<br>Active                                    |     | Last Login Date:        | User Activity Report                                                                                                    |

### Videos

Employee self-services ESS (resending activation email) https://learning.myisolved.com/library/quick-help-videos/resending-an-ess-activation-email

Employee self-service: view YTD pay history and YTD tax info https://learning.myisolved.com/library/quick-help-videos/viewing-your-pay-history-or-w2